## Android Auto

User Guide

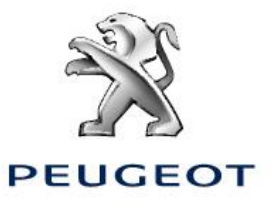

### **Get Started**

- Android Auto is available on all PEUGEOT models with a touchscreen.
- Android Auto is compatible with Android 5.0 (Lollipop) and above.
- Download the Android Auto App from Google Play Store to the smartphone.
- Make sure your phone has a strong and fast network connection.
- Remember that Android Auto uses your phone data, so check your contract agreed with your mobile phone provider.

#### **Connect your Android Phone**

Launch the Android Auto app on your phone.

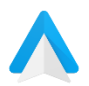

The first time you connect your phone, a message may appear and ask you to allow Android Auto to be used for phone calls, navigation, voice commands and other apps: Select "Allow". For the best experience, we recommend that you accept all permissions requests.

Turn on the Bluetooth® to pair and sync your contacts with your car.

Connect your Android Phone easily, using the cable supplied with your phone, via the USB socket.

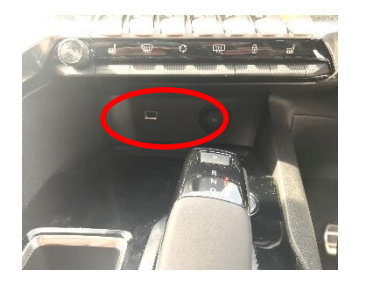

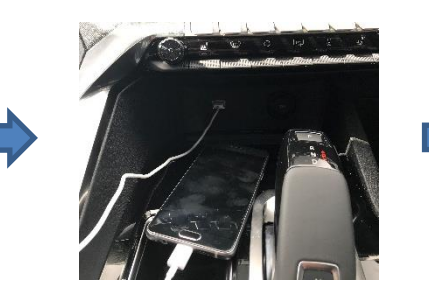

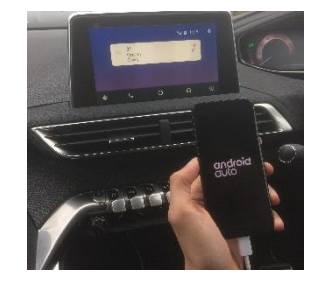

Depending on your car model, press the Menu button with or the Connectivity button  $\blacksquare$  then select Android Auto.

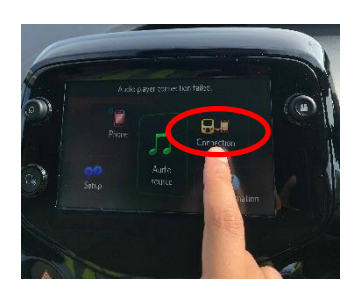

108: Connectivity Button

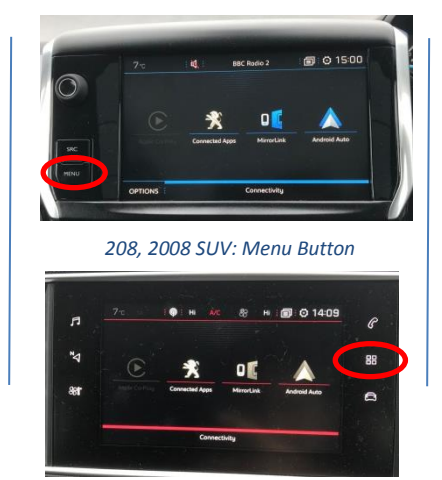

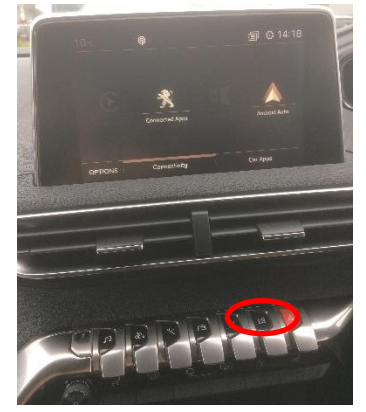

3008 SUV, 5008 SUV, all-new 508: Connectivity button

# Android Auto User Guide

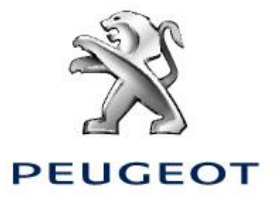

You will then be presented with the Android Auto homepage, which displays the weather forecast and the strength of your signal or your battery level. You will also see the Micro button to use for the voice recognition, as well as the different apps that can be used on the bottom with the 'Home' button in the middle.

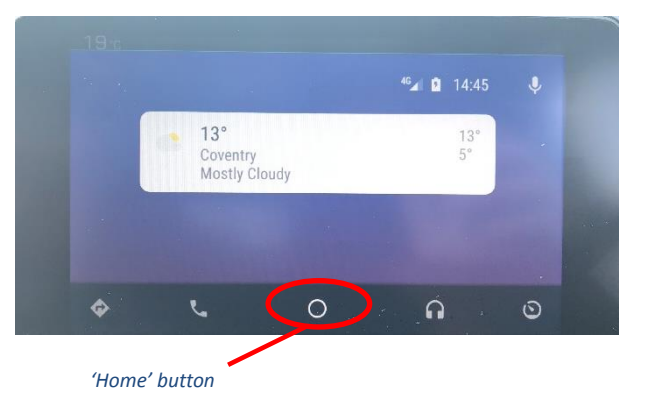

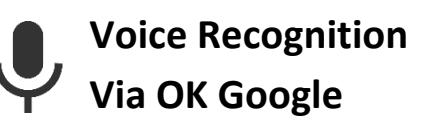

Activate voice recognition by pressing the Micro Button on your touchscreen or on your steering wheel (if available), or (we recommend this) by saying 'OK Google'. When you hear a beep, start talking.

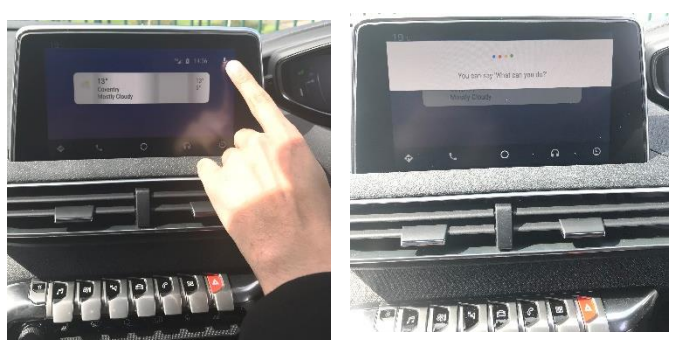

## Phone calls

Make phone calls without taking your eyes off the road. Android Auto will search your contacts and offer you phone options so you're not distracted from driving.

#### Me: OK Google

Me: Can you call Mum? OK Google: Home or Mobile? (Depending on the number selected) Me: Mobile OK Google: Calling Mum 20 € ≡ Phone "∡ 1 1440 % Mum Mobile II II © ★ % ↓ ↓ 0 0 0 0

OR

*Me: OK Google, can you call Mum on her mobile? OK Google: Calling Mum* 

# Android Auto User Guide

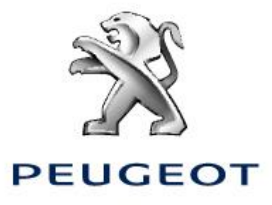

## Text messages

Dictate what you'd like to say and OK Google will write your text message for you. If you receive a message while driving, OK Google can read it out loud so the entire conversation is spoken.

Me: OK Google
Me: Text Mum
OK Google: Text Mum, sure. What's the message?
Me: I am on my way.
OK Google: Here is your text mum: I am on my way. Do you want to change it or send it?
Me: Send it

OR

OK Google, text mum 'I am on my way'.

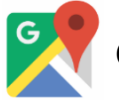

## **Google Maps**

Access your 'Maps' via the colour touchscreen and get turn-by-turn directions, information on traffic conditions and estimated travel time. Type an address or your postcode via the touchscreen or ask OK Google to guide you there.

*Me: OK Google Me: Can we go to Bullring? OK Google: Navigating to Bullring* 

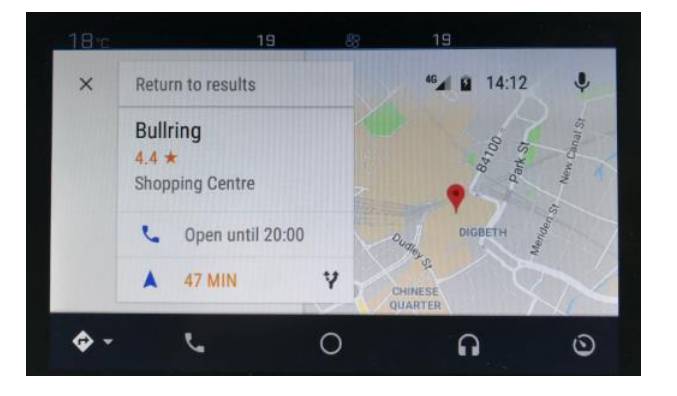

## **Google Play Music**

Never has music been so easy to play with Android Auto. Access your playlists and songs via the touchscreen or ask OK Google to do it for you:

*Me: OK Google, can you play 'Over the horizon' for me?* 

OK Google: All right, asking to play 'Over the horizon'.

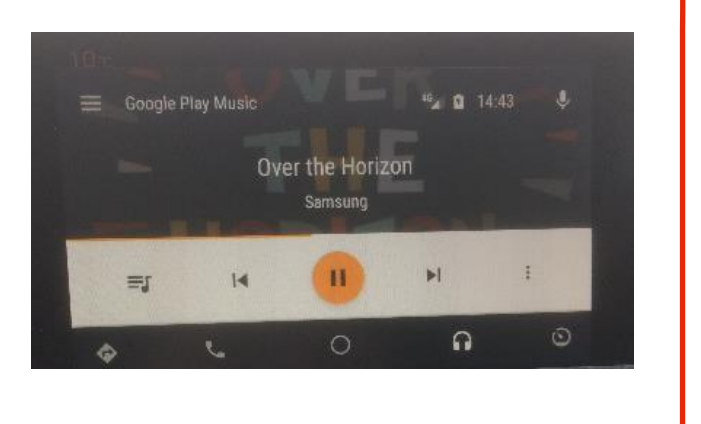

# Android Auto User Guide

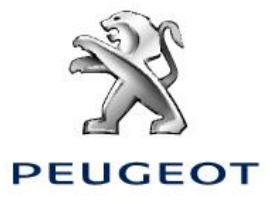

# **\*\*\***

## Additional Function

Android Auto brings familiar apps and services to the screen in the car.

Access and stream all your favourite music with apps like IHeartRadio, Spotify and more...

Waze is also available in Android Auto to help you with live traffic conditions and suggested destination.

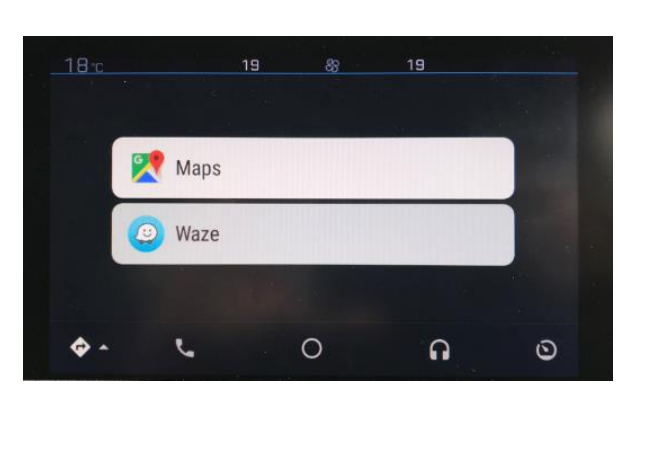

# •OK Google'

Voice recognition means that Android Auto isn't limited to the apps on the menu screen. Here are some suggestions to get the most out of your technology.

#### Things to do

Find petrol station, parking and things to do with the "Nearby" feature.

OK Google, what's around me?

OK Google, where's good to visit?

OK Google, I need petrol

#### Food

OK Google, where is the closest supermarket?

OK Google, where can I get a pizza?

Select from the list and start navigation to be directed

#### **General Info**

OK Google, What's the weather going to be like in London tomorrow?

OK Google, what are the football scores?

OK Google, set a reminder, pick up dry cleaning

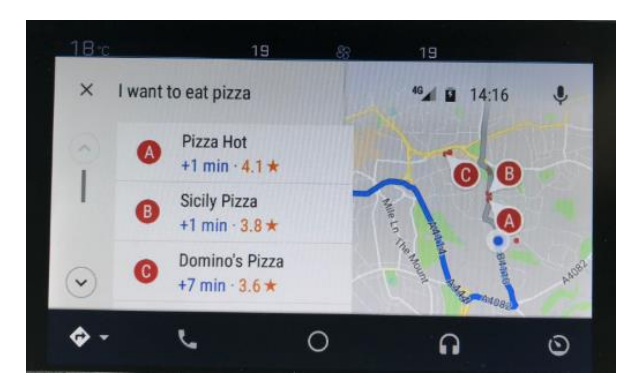